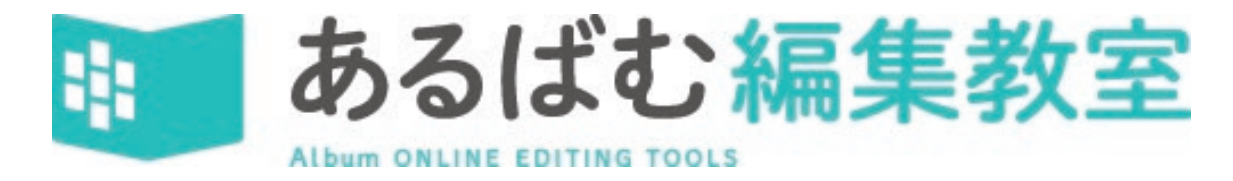

# 体験版マニュアル

当マニュアルでは個人写真ページ編集をサンプルとして各機能の説明をしています。 スナップ写真ページ編集につきましては下記動画マニュアルをご参照ください。 尚、個人写真ページとスナップ写真ページの編集機能に差異はございません。

スナップ写真ページ編集動画マニュアル→ <u>https://www.hakushindo.jp/video/video-alst\_demo.mp4</u>

ご使用いただいた感想とアンケートにご協力ください。

→ <u>https://www.hakushindo.jp/form/alst-demo/</u>

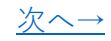

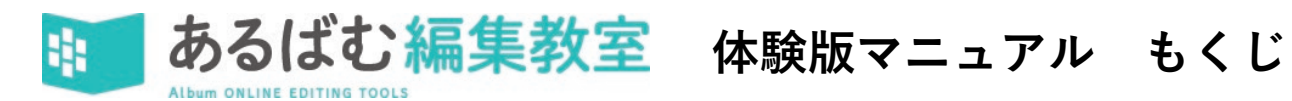

| <u>①ログイン画面の説明</u>  | <u>⑩写真ツールの説明-4</u>  |
|--------------------|---------------------|
| <u>②アルバム一覧の説明</u>  | ⑪テキストの流し込み-1        |
| <u>③ページー覧の説明</u>   | <u>⑩テキストの流し込み-2</u> |
| <u>④編集画面の説明-1</u>  | <u>⑬文字の編集</u>       |
| <u>⑤編集画面の説明-2</u>  | <u> 御写真枠の編集-1</u>   |
| <u>⑥編集画面の説明-3</u>  | <u>⑮写真枠の編集-2</u>    |
| <u>⑦写真ツールの説明-1</u> | <u> ⑯タイトルの配置</u>    |
| <u>⑧写真ツールの説明-2</u> | <u> 団校正機能の説明-1</u>  |
| ⑨写真ツールの説明-3        | <u> ⑧校正機能の説明-2</u>  |

<u>←戻る</u> 次へ→

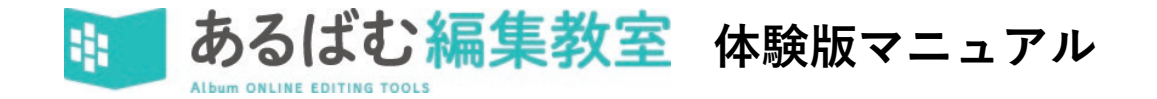

#### <u>https://demo.albumst.jp/login</u> ← $\mu \phi f$ ← $\mu \phi f$ ← $\mu \phi f$ ← $\mu \phi f$ → $\mu \phi f$ ← $\mu \phi f$ ← $\mu \phi f$ → $\mu \phi f$ → $\mu \phi$

#### ① ログイン画面の説明 ■ ■ あ3は2編集数型 x ■ あ3は2編集数型 x + - - @ x < → C @ https://demo.albumstjp/login & @ & G & G & G & @ ...

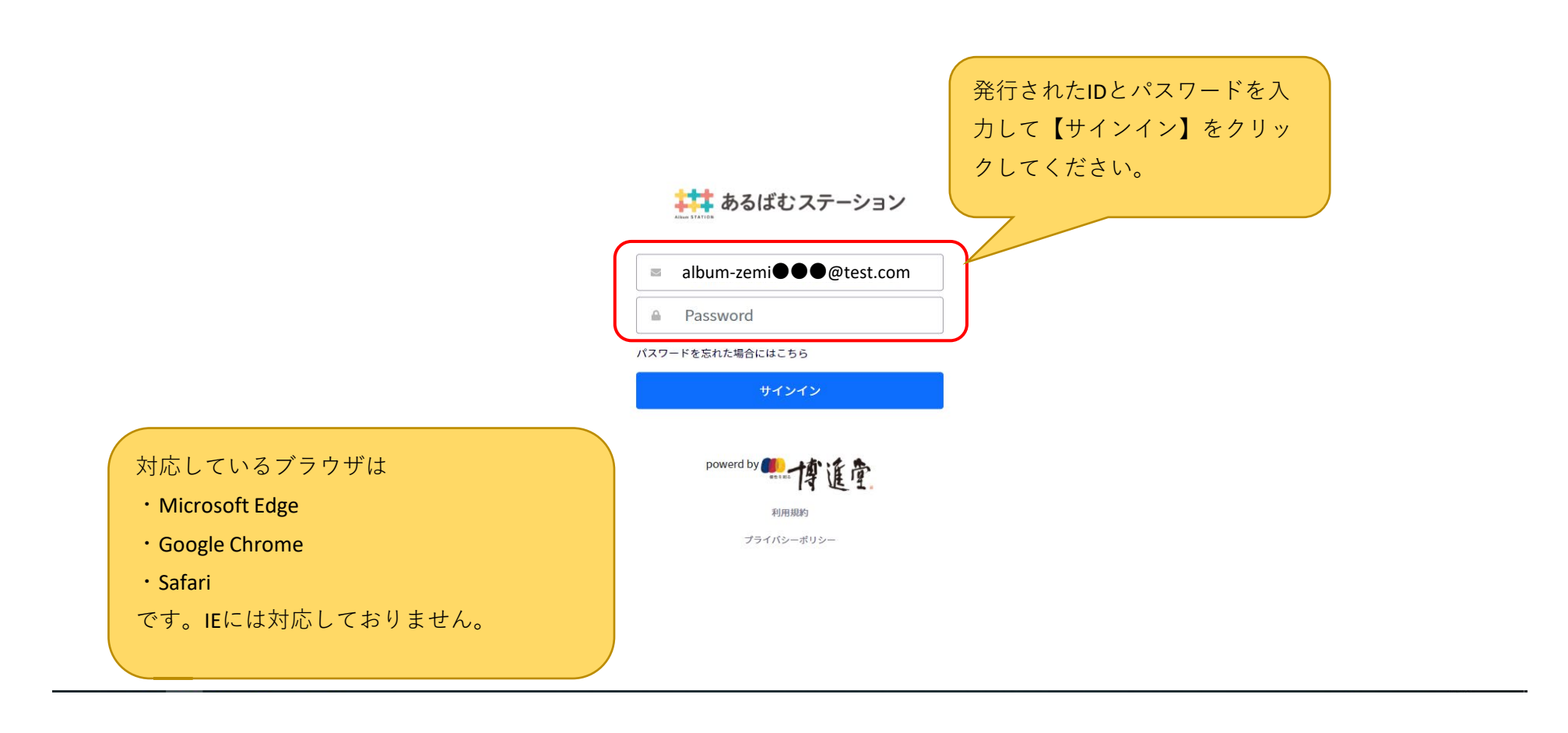

#### ②アルバム一覧の説明

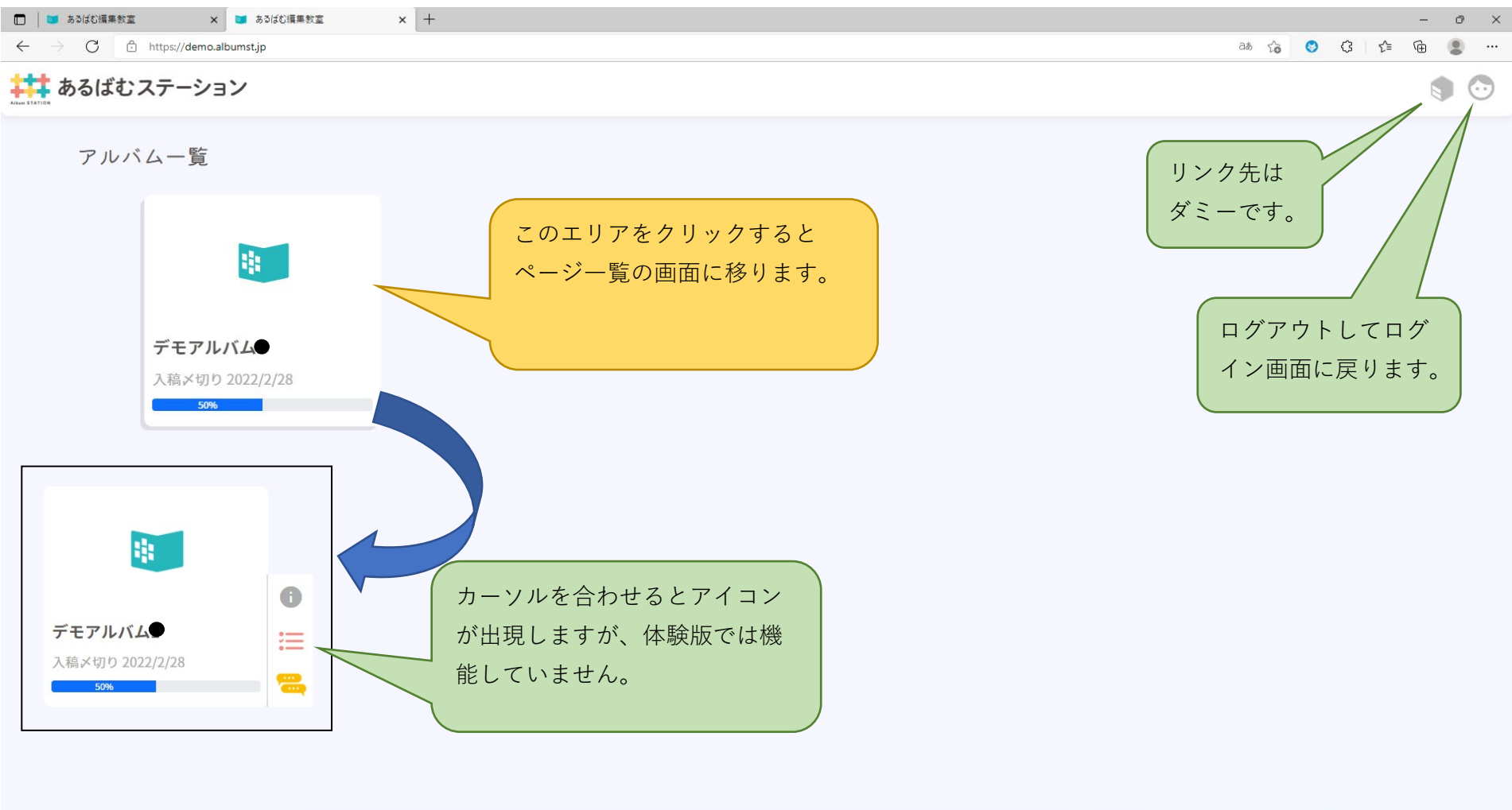

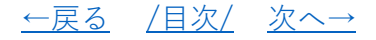

#### ③ページー覧の説明

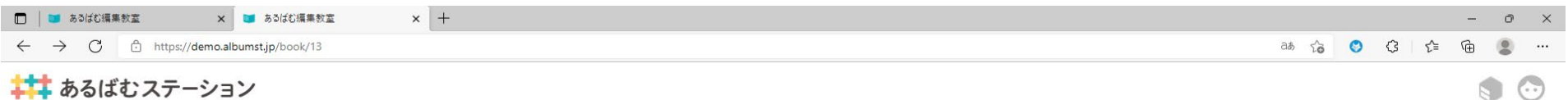

## 📫 あるばむステーション

くデモアルバム1

| タイトル  | 最終更新日時               | 進捗                                 |           | 校正/状況                                                                                                    | 校了/状況                                                                                                  |
|-------|----------------------|------------------------------------|-----------|----------------------------------------------------------------------------------------------------|----------------------------------------------------------------------------------------------------|
| サンプル1 | 2022/6/24 6:55 PM    |                                    | 0% (0/30) |                                                                                                    | 校了                                                                                                    |
|       | このエリ<br>【サンフ<br>に移動し | リアをクリックすると<br>プル1】ページの編集画面<br>します。 |           | このアイコ<br>【サンプル<br>におりした<br>の間やりの<br>を<br>での<br>り<br>指<br>い、<br>の<br>り<br>ま<br>そ<br>の<br>アイコ<br>に<br>の<br>アイコ<br>に<br>の<br>アイコ<br>に<br>の<br>アイコ<br>に<br>の<br>アイフ<br>ル<br>に<br>る<br>の<br>の<br>の<br>の<br>の<br>の<br>の<br>の<br>の<br>の<br>の<br>の<br>の<br>の<br>の<br>の<br>の<br>の | ンをクリックすると<br>1] ページの校正画面<br>す。<br>機能は編集者と学校<br>の確認と、修正指示<br>するための機能です。<br>込みは主に学校側が<br>者はそれを受け取る<br>す。 |

④編集画面の説明-1へ移動 ①校正機能の説明-1へ移動

<u>←戻る /目次/ 次へ→</u>

#### ④編集画面の説明-1

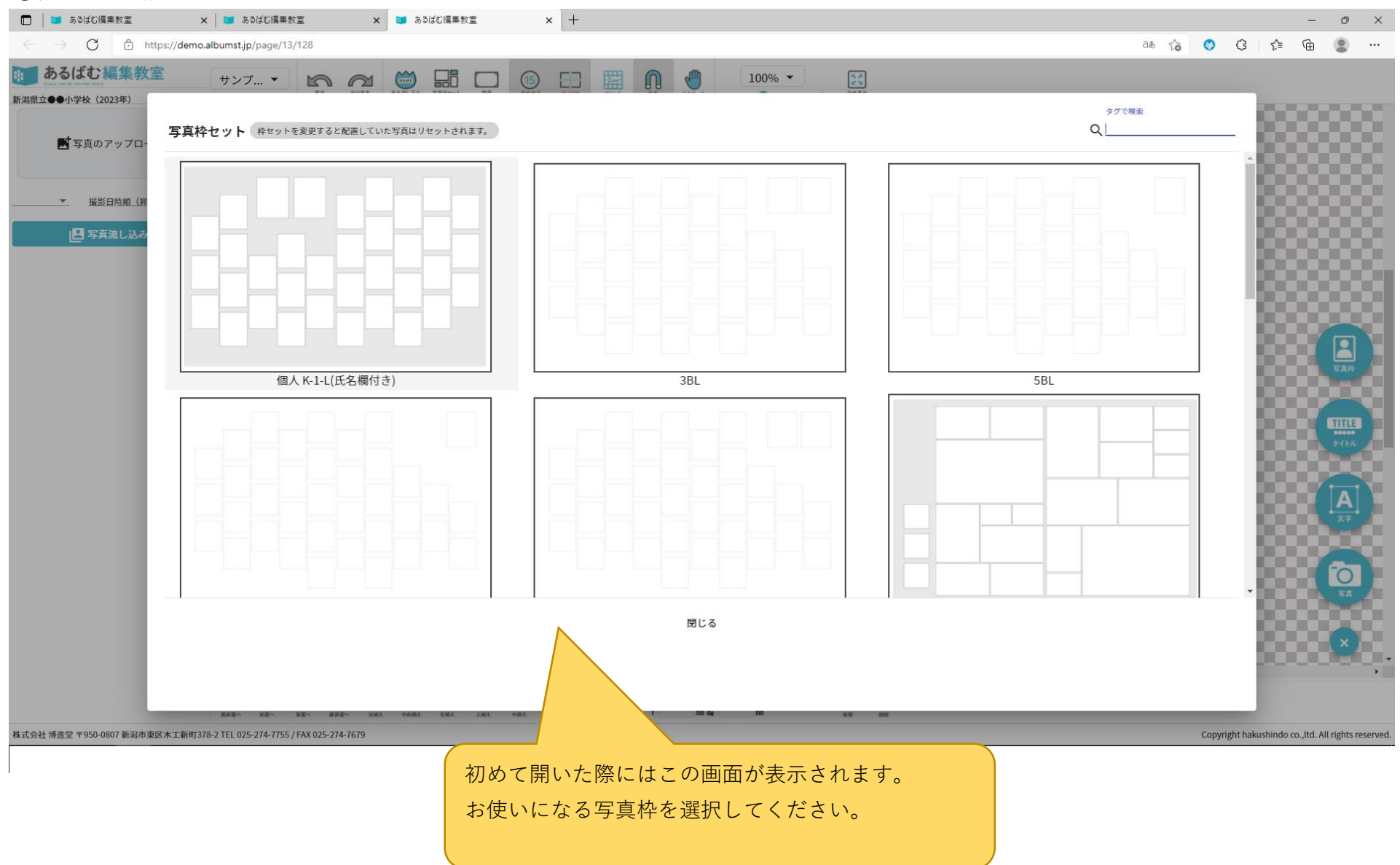

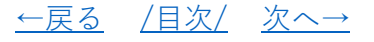

#### ⑤編集画面の説明-2

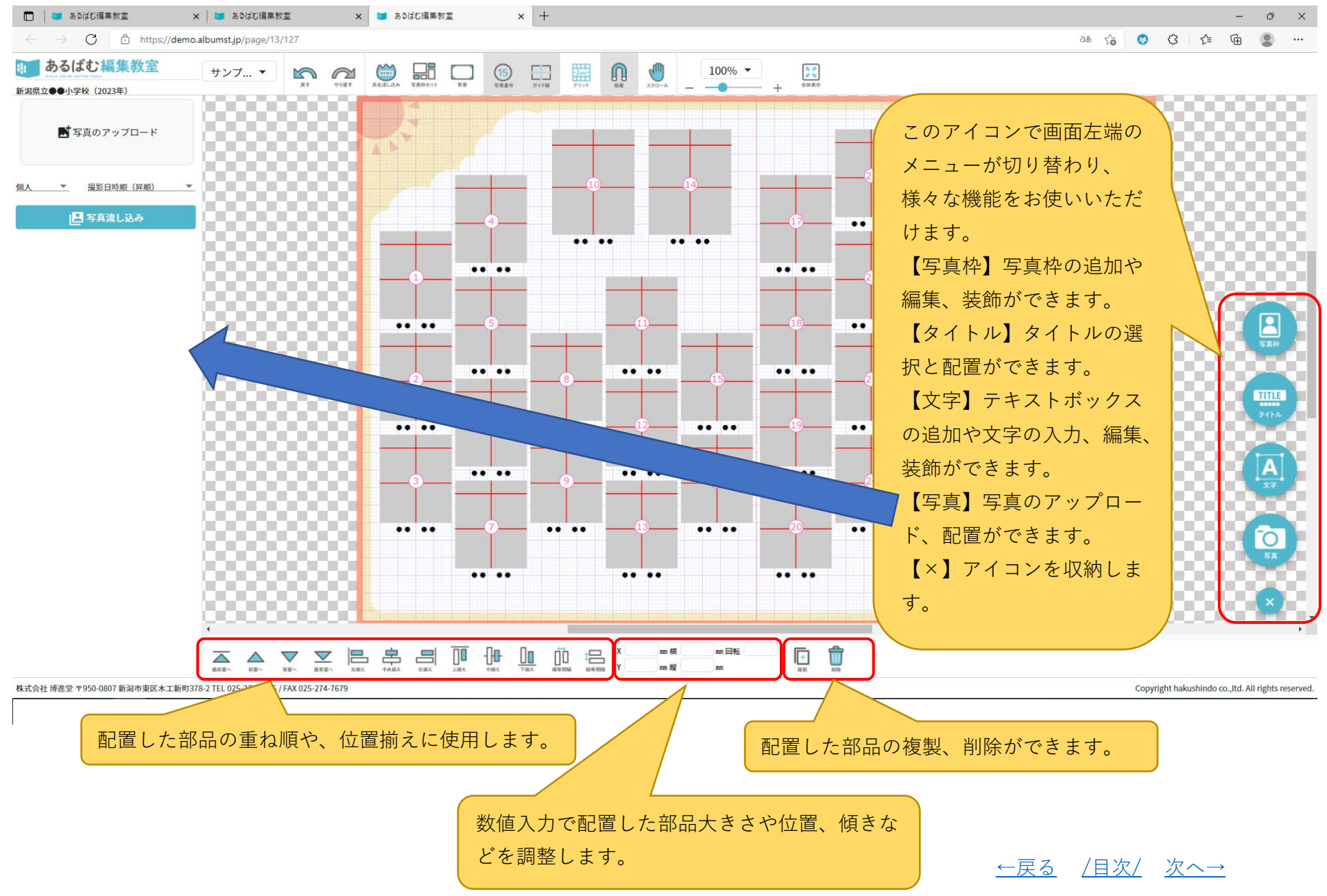

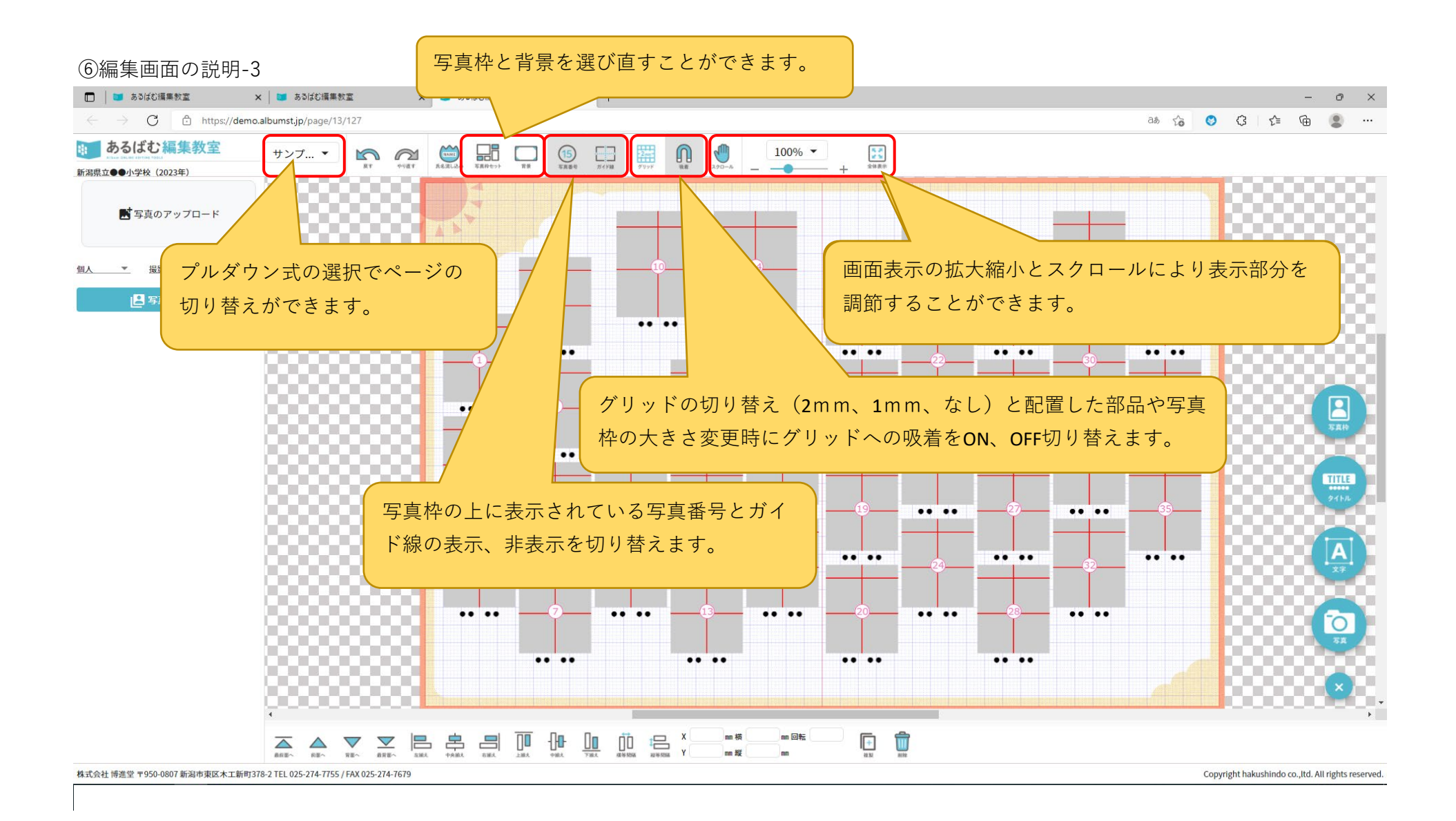

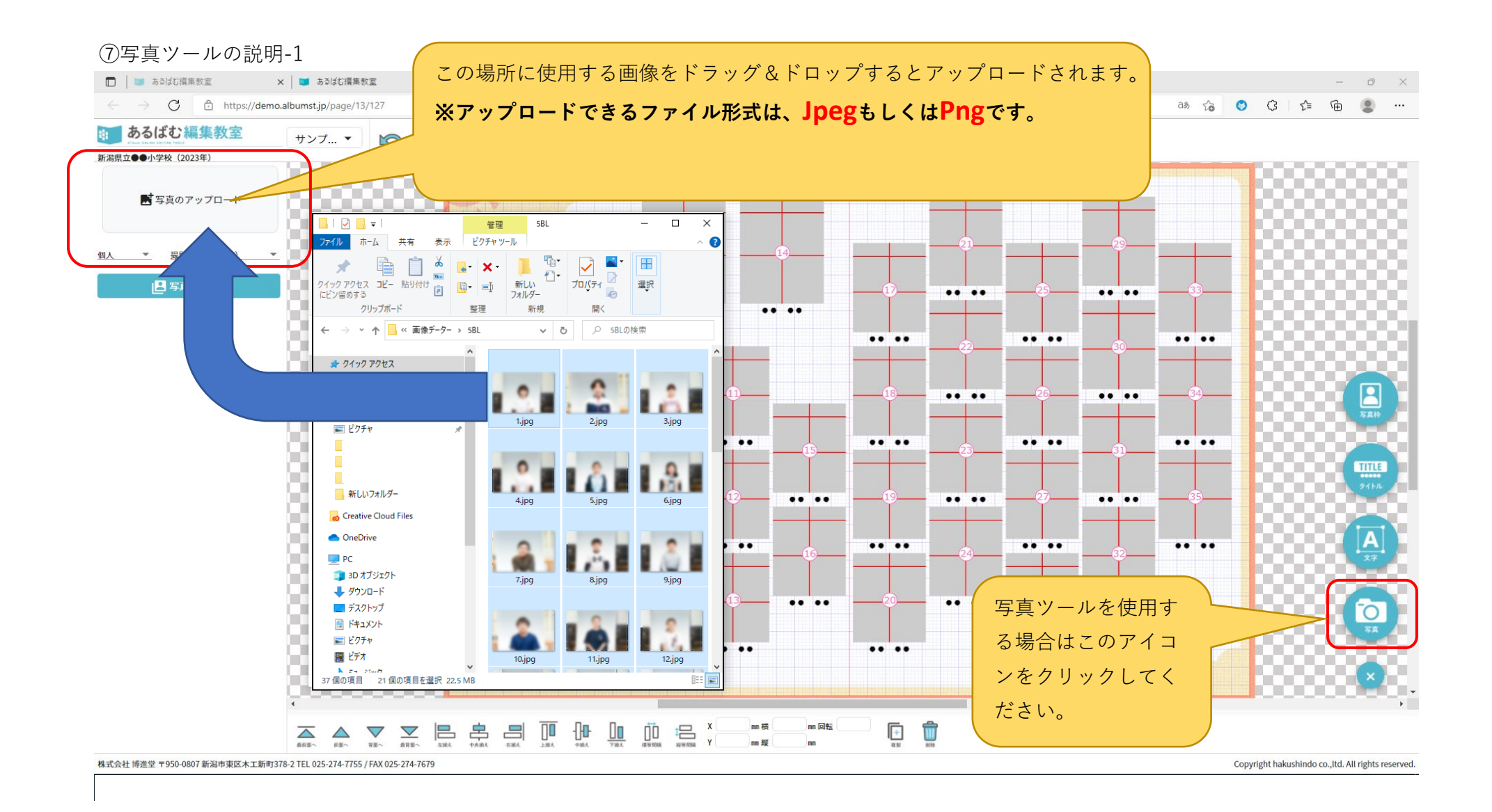

#### ⑧写真ツールの説明-2

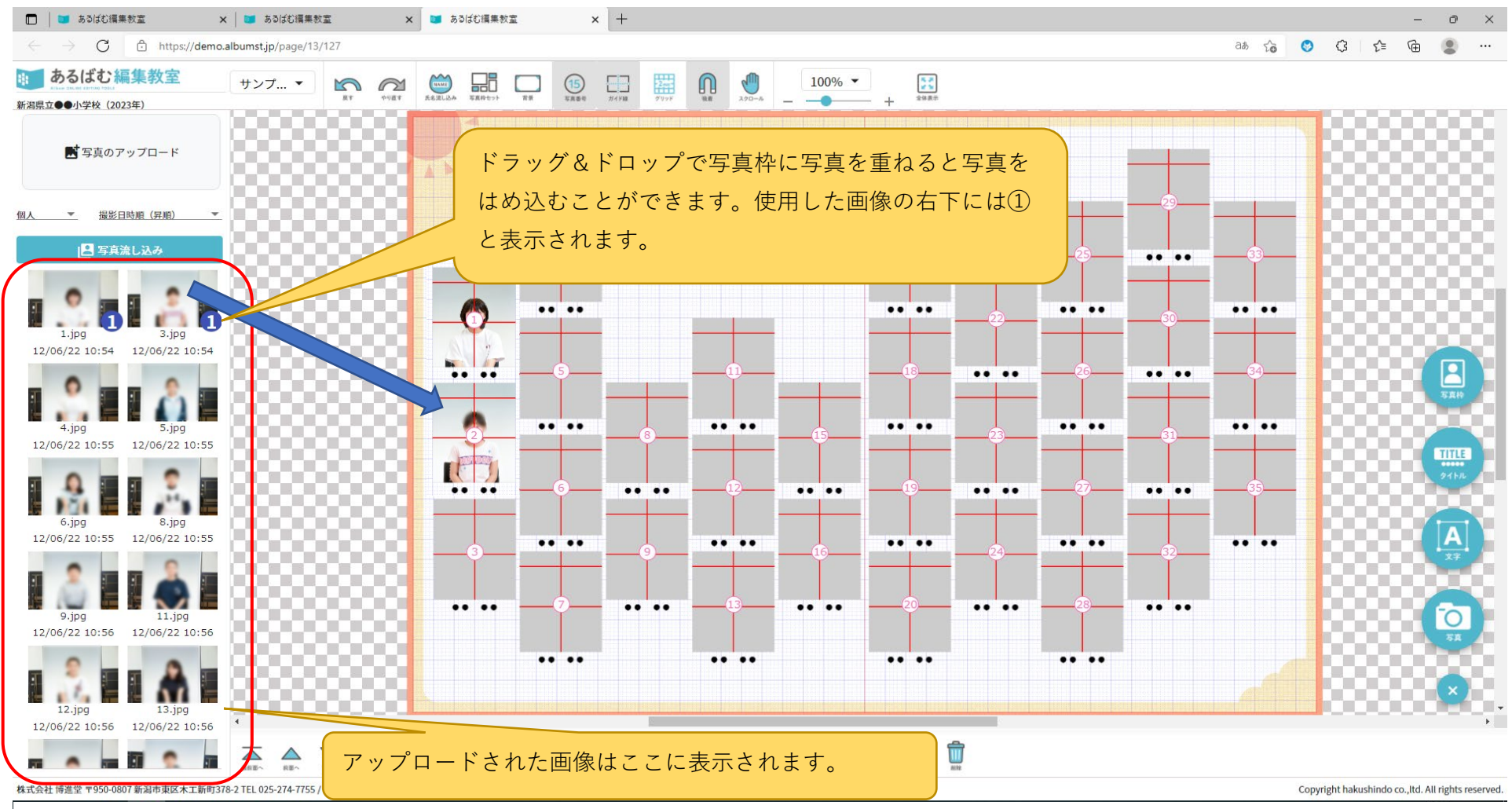

#### ⑨写真ツールの説明-3

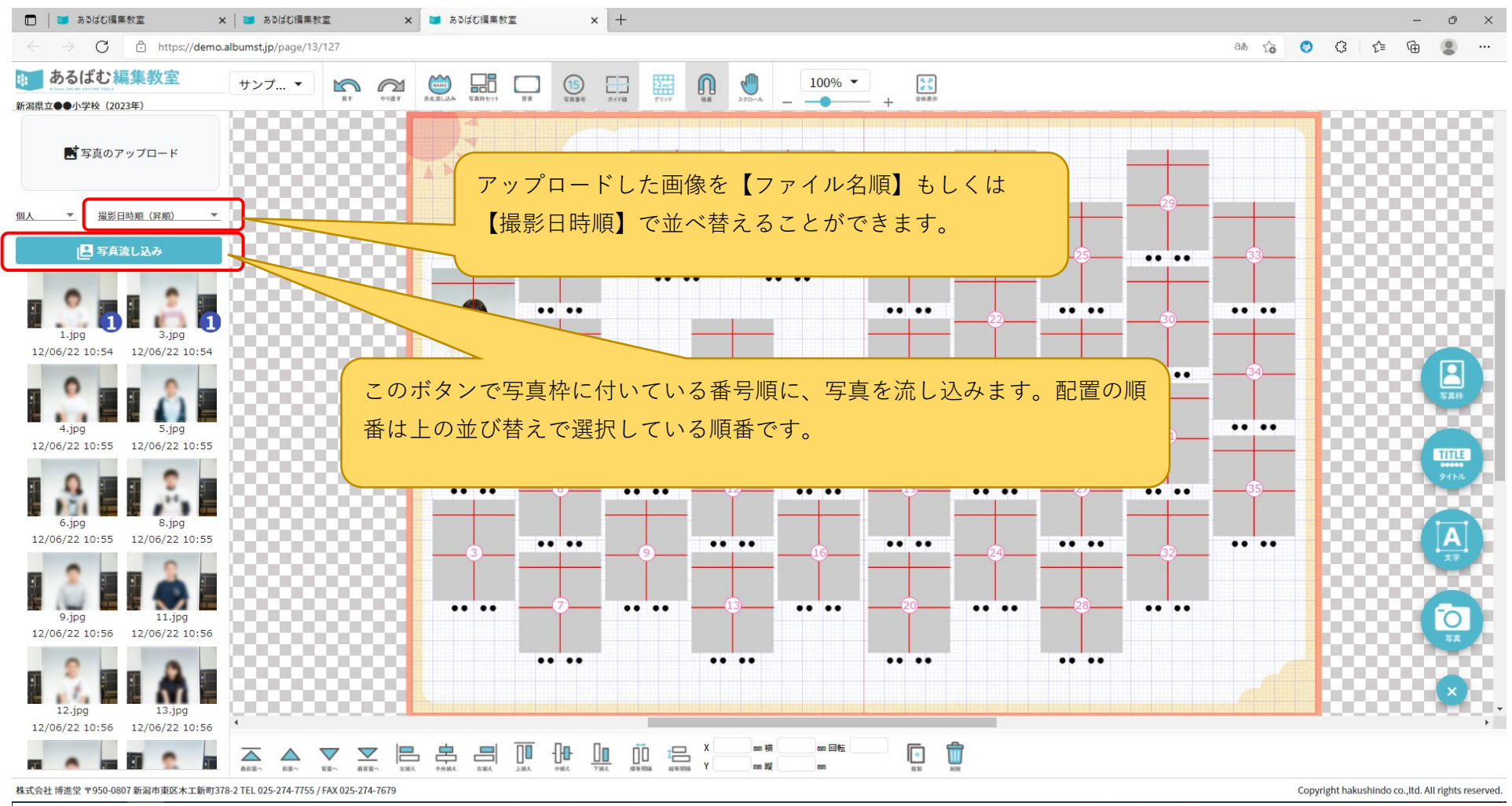

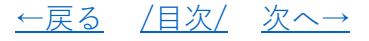

### ⑩写真ツールの説明-4

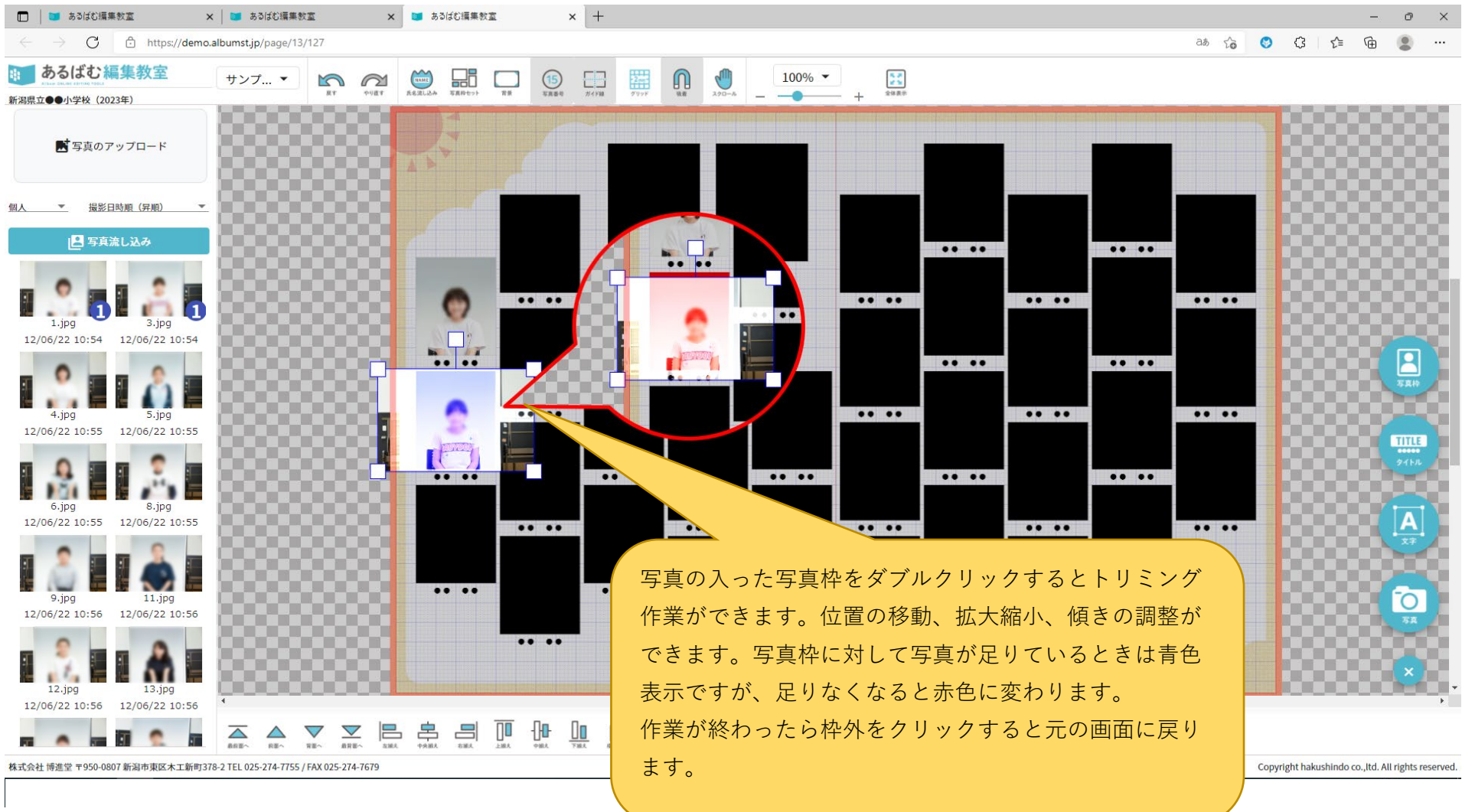

![](_page_11_Picture_2.jpeg)

## ⑪テキストの流し込み-1

![](_page_12_Figure_1.jpeg)

## ⑫テキストの流し込み-2

![](_page_13_Figure_1.jpeg)

![](_page_13_Picture_2.jpeg)

![](_page_14_Figure_0.jpeg)

#### ⑭写真枠の編集-1

![](_page_15_Figure_1.jpeg)

![](_page_15_Picture_2.jpeg)

#### 15写真枠の編集-2

![](_page_16_Figure_1.jpeg)

![](_page_16_Picture_2.jpeg)

#### 16タイトルの配置

![](_page_17_Figure_1.jpeg)

![](_page_17_Picture_2.jpeg)

![](_page_18_Picture_0.jpeg)

![](_page_18_Picture_1.jpeg)

#### 18校正機能の説明-2

![](_page_19_Figure_1.jpeg)

![](_page_19_Figure_2.jpeg)

<mark>ご使用いただいた感想とアンケートにご協力ください。</mark> → <u>https://www.hakushindo.jp/form/alst-demo/</u> ←戻る /目次/